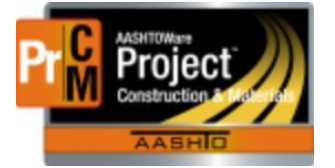

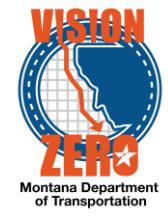

# ENTERING TIMBER PRODUCT PRE-INSPECTIONS INTO A DAILY SOURCE REPORT

### Navigation

Materials > Daily Source Reports

#### **Test Case Steps**

- 1. Click on the Component Action button and select Add
- 2. Enter part of the source name in the Search field
- 3. Select the desired Source from the list
- 4. Select the inspection date from the **Date** calendar popup
- 5. Check the Inspector on Site checkbox if applicable
- 6. If applicable, select a Remarks **Type** of DSR Inspection and enter comments in the **Remark** field
- 7. Click Save

| ✓ Daily Source Report                   |                              |          |             | Save |  |
|-----------------------------------------|------------------------------|----------|-------------|------|--|
| Source: BOMAPST - Bourna Post Yards     | Facility: - Date: 09/05/2017 |          |             |      |  |
| General                                 | Source *                     |          | Remarks     |      |  |
| Materials                               | Q BOMAPST                    |          | 1           |      |  |
| Inspection                              | Bouma Post Yards             |          | Inspector   |      |  |
|                                         | Facility                     |          | JamesK      |      |  |
| Q Begin typing to search or press Enter |                              |          | Locked By   |      |  |
|                                         | Date *                       |          |             |      |  |
|                                         | 09/05/2017                   |          | Locked Date |      |  |
|                                         | Inspector on Site            |          |             |      |  |
|                                         | $\mathbf{N}$                 |          |             |      |  |
|                                         | ▼ Remarks                    |          |             |      |  |
|                                         | Туре*                        | Remark * |             |      |  |
|                                         | DSRInsp - DSR Inspection     | Signing  |             | Q    |  |
|                                         |                              |          |             |      |  |
|                                         | <b>v</b>                     |          |             | Q    |  |

- 8. Click on the **Materials** tab
- 9. Click the Select Materials button
- 10. Check the appropriate timber material row
- 11. Click the Add to DSR button
- 12. Click Save
- 13. Click the Row action button and select Add New SMFMI
- 14. In the SMFMI Name field enter the seal number (i.e. 4070B)
- 15. Select the current date in the Effective Date calendar popup
- 16. Select ACTIVE Active from the Status dropdown list
- 17. Click Save
- 18. Click on the > to expand the Material section
- 19. Select Pre-Inspected Material from the Inspection Value dropdown list
- 20. Click Save

L:\AASHTOWare\ConstMtrls\Data\Timber\_Product\_Pre-Inspection.docx

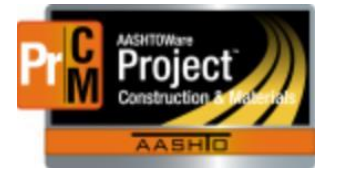

### MONTANA DEPARTMENT OF TRANSPORTATION AASHTOWare Project CONSTRUCTION and MATERIALS

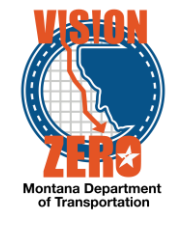

# 21. Repeat steps 13-20 for each seal number.

| Inspection | Select Materials              |                               |              |                | 0 marked for    | deletion 0 changed Collapse All |
|------------|-------------------------------|-------------------------------|--------------|----------------|-----------------|---------------------------------|
|            | ✓ Material                    | English Unit                  | Metric Unit  | SMFMI          |                 | •                               |
|            | 704.01.06.01 - Treated Wood P |                               |              | 4              |                 |                                 |
|            | SMFMI                         | Inspection Value 🔻            | Max Quantity | Effective Date | Expiration Date | -                               |
|            | 4070B                         | PREI - Pre-inspected Material | -            | 09/05/2017     |                 |                                 |
|            | 4071B                         | PREI - Pre-Inspected Material | •            | 09/05/2017     |                 | -                               |
|            | 4072B                         | PREI - Pre-inspected Material | •            | 09/05/2017     |                 | -                               |
|            | 4073B                         | PREI - Pre-inspected Material | •            | 09/05/2017     |                 | -                               |